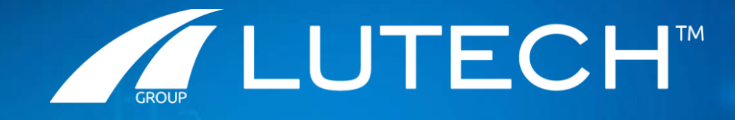

Definizione Procedura di Utilizzo wHospital Modulo Terapia – Terapia Enterale, Parenterale

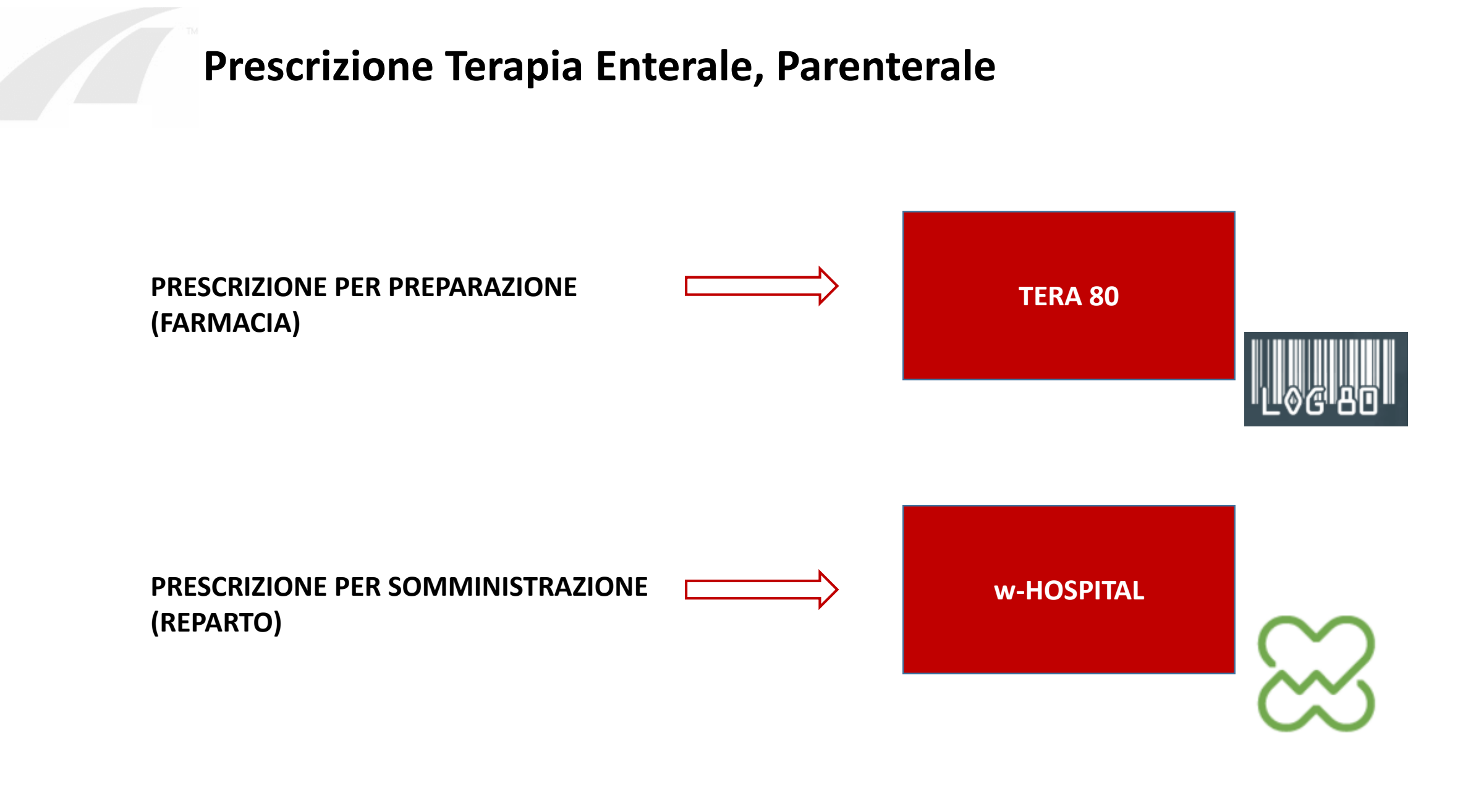

## **Prescrizione in wHospital**

E' possibile registrare su wHospital la prescrizione di terapia ENTERALE e/o PARENTERALE tramite il seguente farmaco: «NUTRIZIONE ARTIFICIALE» (ricerca possibile sia per principio attivo che per nome commerciale).

La tipologia di prescrizione da utilizzare è l' «INFUSIONE CONTINUA» o la «GIORNALIERA»

Di seguito si riportano gli step già noti per la prescrizione di «Infusione Continua»:

- 1) Selezionare Nuova Terapia/ Infusione Continua/ Personalizzato
- 2) Selezionare solvente e ricercare il farmaco «Nutrizione Artificiale» (PA o NC): selezionarlo, inserire la quantità e dare «Ok»

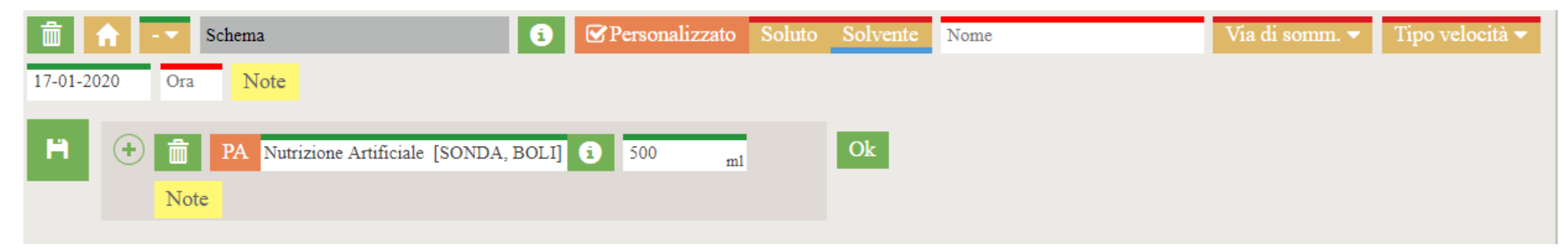

- 3) Selezionare «Via di somministrazione»/«Tipo velocità»/ «Velocità»/ «Orario inizio infusione»
- 4) Salva e Firma

La terapia riporterà nella cella dedicata le seguenti info: ORARIO, VOLUME, VELOCITA' DI INFUSIONE

## Prescrizione in Tera80 – Passaggio di contesto

Direttamente da wHospital si può accedere all'applicativo Tera80 come segue:

- 1) Entrare nella sezione Collegamento della Terapia di wHospital [1]
- 2) Cliccare sul pulsante «Terapia Nutrizionale» [2]

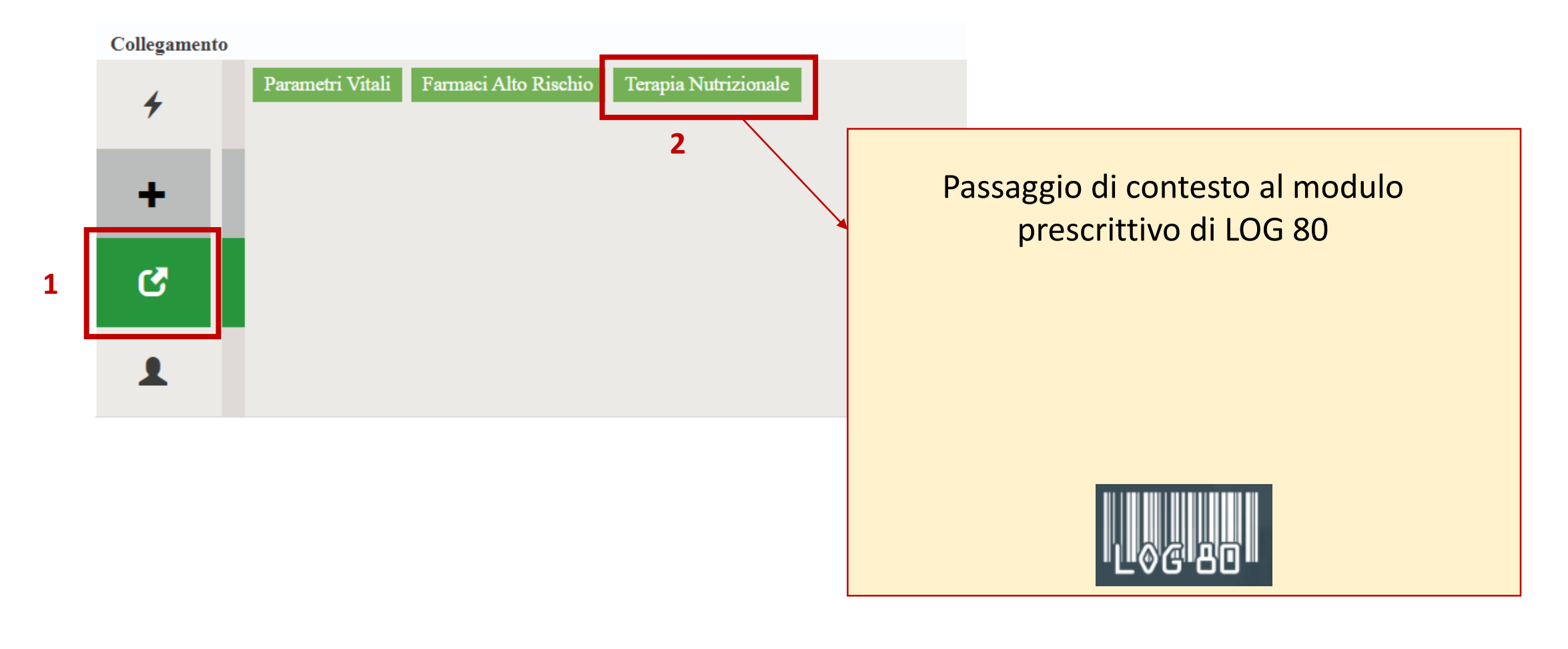